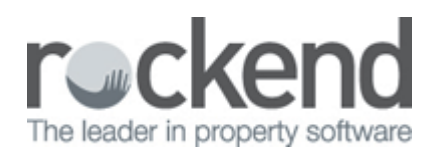

# How to Pay a Disbursement already created in REST Professional

### Overview

There may be some instances where a creditor needs to be paid separately to other creditors; however the disbursement has already been entered in REST.

This document will cover:

- How to Locate the Disbursement in REST
- How to Process the Outstanding Disbursement
- How to Payout the Creditor

## How to Locate the Disbursement in REST

 If the disbursement has been entered in REST but not processed, this can be seen on the owner card by going to Files > Owner > O/s Disb tab. This can also be previewed in the Creditor Reports by going to Reports > Creditor > Outstanding Disbursements > By Creditor/Property

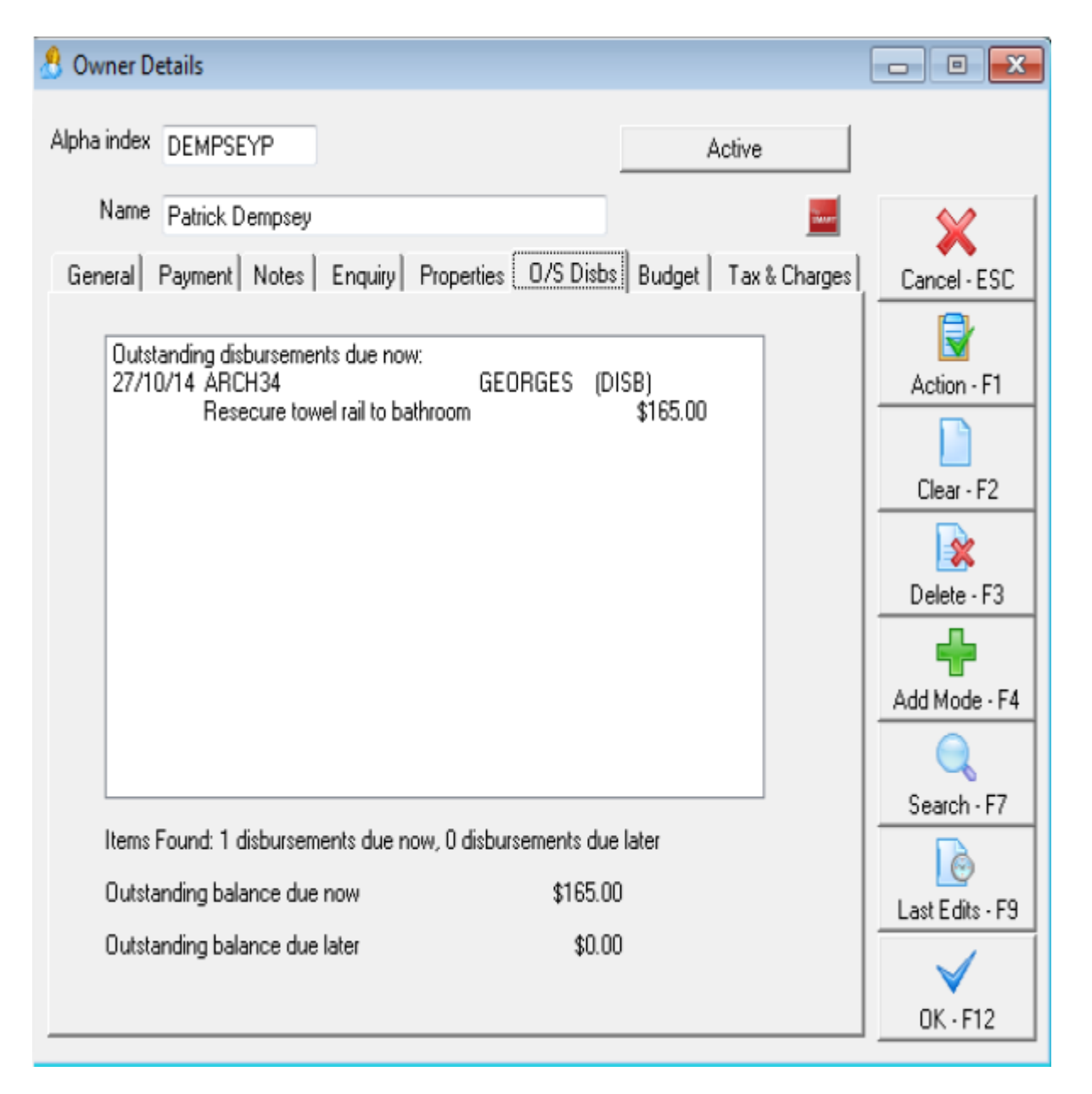

2. If the disbursement has been processed but not yet paid to the creditor, you will see this on your creditor report. You can view this by going to Reports > Creditor > Unpaid Disbursements

## How to Process the Outstanding Disubrsement

- 1. Go to Transactions > Outstanding Disbursements > Process Outstanding Disbursements
- 2. Under 'Filter By', select the Creditor, Property, Owner or Sale that you want to process

| 🚳 Outstanding Creditor Disbursem                                                                                  | ents 🗾                                                                                                    | 3 |
|----------------------------------------------------------------------------------------------------|----------------------------------------------------------------------------------------------------|---|
| This process will post disbursement<br>process All disbursements or proces<br>type and click process to continue. | s from the outstanding disbursement file. You have the option to<br>ss Property Management & Sales separately. Please select a |   |
| Process Disbursements for                                                                                         | ALL 👻                                                                                                    |   |
| Filter By                                                                                                    |                                                                                                    |   |
| Select                                                                                                    | Creditor<br>Property<br>Owner<br>Sale                                                                                          |   |
|                                                                                                    |                                                                                                    |   |
|                                                                                                    |                                                                                                    |   |
|                                                                                                    |                                                                                                    |   |
|                                                                                                    |                                                                                                    |   |
|                                                                                                    |                                                                                                    |   |
|                                                                                                    |                                                                                                    |   |
|                                                                                                    | Process Cancel                                                                                                    |   |

- Select the relevant Creditor/Owner/Property/Sale to be paid
  Click OK-F12

| 1 | Outstanding Credit                                                    | or Disbursem                                         | ents                                    |                                                   |                                          | 8                 |
|---|-----------------------------------------------------------------------|------------------------------------------------------|-----------------------------------------|---------------------------------------------------|------------------------------------------|-------------------|
|   | This process will pos<br>process All disburse<br>type and click proce | st disbursement<br>ments or proce<br>ss to continue. | ts from the outstar<br>ss Property Mana | nding disbursement file.<br>gement & Sales separa | You have the opt<br>ately. Please select | ion to<br>a       |
|   | Process Disburse                                                      | ments for                                            | ALL                                     |                                                   | •                                        |                   |
|   |                                                                       | Filter By                                            | Creditor                                |                                                   | •                                        |                   |
|   |                                                                       | Select                                               |                                         |                                                   | Ŧ                                        |                   |
|   | 🖒 Select Individu                                                     | ıal                                                  |                                         |                                                   |                                          | ×                 |
|   | ltems not selec                                                       | cted                                                 |                                         |                                                   |                                          |                   |
|   | BRONNIE                                                               | Bronnie's Cle                                        | aning Services                          |                                                   | <u>^</u>                                 | 22                |
|   | DESPPLUMB                                                             | Desperate Pl                                         | lumbing                                 |                                                   |                                          |                   |
|   | GIO                                                                   | GIO Insuranc                                         | e                                       |                                                   | *                                        | ×                 |
|   |                                                                       |                                                      |                                         |                                                   |                                          | <u>S</u> elect    |
|   | Selected items                                                        |                                                      |                                         |                                                   |                                          |                   |
|   | GEORGES                                                               | George's Ha                                          | ndyman Services                         |                                                   |                                          | 1                 |
|   |                                                                       |                                                      |                                         |                                                   |                                          | *                 |
|   |                                                                       |                                                      |                                         |                                                   |                                          | <u>D</u> e-select |
|   |                                                                       |                                                      |                                         |                                                   | <u>0</u> K - F12                         | Cancel - ESC      |

5. Click on Process

6. Click OK to outstanding disbursement complete message

| Outstanding Creditor Disbursements                                                                                                    | ×                                                               |                                                   |
|----------------------------------------------------------------------------------------------------|-----------------------------------------------------------------|---------------------------------------------------|
| This process will post disbursements from the outstanding disbursem<br>process All disbursements or process Property Management & Sales<br>type and click process to continue. | ent file. You have the option to<br>separately. Please select a |                                                   |
| Process Disbursements for ALL                                                                                                    | •                                                               |                                                   |
| Filter By Creditor                                                                                                    | ▼                                                               |                                                   |
| List of processed disbursements                                                                                                    |                                                                 |                                                   |
| 27/10 ARCH34 Resecure towel ral to bathroom                                                                                                    | 165.00                                                          |                                                   |
|                                                                                                    |                                                                 |                                                   |
|                                                                                                    | (c                                                              | Outstanding Creditor Disbursements                |
|                                                                                                    |                                                                 | Outstanding dishursement processing new completel |
| List of disbursements NOT processed                                                                                                    |                                                                 | outstanding disputsement processing now complete: |
| 05/03 BEACH96 Repairt Living Room & Diring Room<br>05/03 BEACH96 Repairt Living Room & Diring Room                                                                             | 2200.00<br>2200.00                                              | ок                                                |
|                                                                                                    |                                                                 | reack                                             |
|                                                                                                    | Frocess Finish                                                  |                                                   |

7. Click on Finish

How to Payout the Creditor

- 1. Go to Reports > Creditor > Remittance and Payment
- 2. Select the creditor to be paid
- 3. Click OK-F12

| 👌 Creditors Pa                             | ayments                                              |                                                                                        |                                                                                           |                                            | 8                      |
|--------------------------------------------|------------------------------------------------------|----------------------------------------------------------------------------------------|-------------------------------------------------------------------------------------------|--------------------------------------------|------------------------|
| Selection<br>Month to Prin<br>All<br>Range | t Current<br>Start at Alpha Ir<br>Finish at Alpha Ir | ndex                                                                                   | Advanced<br>Send email remittances<br>Print comments<br>Print disbursements in property a | lpha order                                 |                        |
| <br>rientation<br>F1                       | Select Individ                                       | ected<br>Bronnie's Cleaning Services<br>Council<br>Desperate Plumbing<br>GIO Insurance | •                                                                                         | 22<br>¥<br><u>S</u> elect                  | ) <u>C</u> ancel - ESC |
|                                            | Selected item                                        | <b>s</b><br>George's Handyman Services                                                 | s<br><u></u>                                                                              | 1       1      De-select      Cancel - ESC |                        |

- 4. Select criteria. If sending creditor remittances via email select 'send email remittances'
- 5. Click on Next

| 🖒 Creditors P                             | ayments                                    |                      |                                               |                                                    |                        |              | <b>—</b>          |
|-------------------------------------------|--------------------------------------------|----------------------|-----------------------------------------------|----------------------------------------------------|------------------------|--------------|-------------------|
| Selection<br>Month to Prin<br>Al<br>Range | Start at Alph<br>Finish at Alph<br>GEORGES | a Index              | <br>CAdvanced<br>♥ Send<br>♥ Piint<br>■ Piint | d email remittance<br>comments<br>disbursements in | es<br>I property alpha | a order      |                   |
| Lientation<br>F1                          | A<br>Eont Select<br>F2                     | Printer Select<br>F3 |                                               | Print - F12                                        | Next                   | Export - F10 | X<br>Cancel - ESC |

6. You can now preview the creditor payment or click on Process to continue

| S Creditor Payments |                 | ×        |
|---------------------|-----------------|----------|
| Payment Method      | No. of Payments | Value    |
| Cheque:             | 0               | \$0.00   |
| EFT:                | 1               | \$165.00 |
| Bpay:               | 0               | \$0.00   |
| Totals:             | 1               | \$165.00 |
| Process             | Preview         | Cancel   |

- 7. Click OK Print remittances
- 8. Click on Print Remittances to be printed
- 9. You will then be prompted depending on the payment method:-

### For EFT Payments

- Click OK to message that states creditor records have not yet been updated. Records will be updated should you choose to continue
- Click OK to message confirming the number of eft payments written to the temporary eft file
- Create the ABA file immediately Go to Transactions > Create file for upload to bank > EFT(ABA) Payments and click Print-F12
- Ensure you upload this to the bank now

#### For Cheques

- Click OK to print creditor cheques
- Say No when prompted to print an Alignment cheque
- Confirm cheque number This is the cheque number that the payment will be made on

#### For BPAY Payments

- Click OK to print processed bpay payments report and select the printer
- Click OK to message confirming the number of bpay payments written to the temporary bpay file
- Create the bpay file immediately Go to Transactions > Create file for upload to bank > Bulk Bpay Payments. Click Print-F12
- Ensure you upload this to the bank now

02/02/2016 10:52 am AEDT